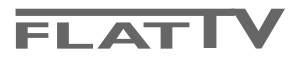

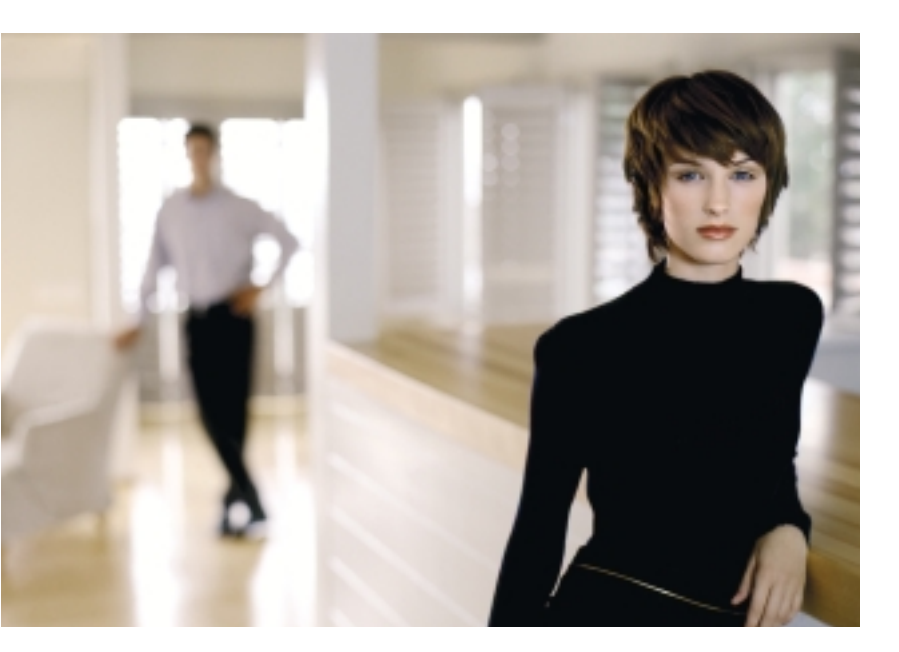

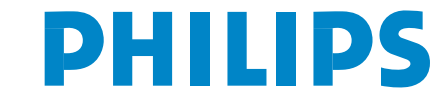

SEE EVERY THING EXPERIENCE EVERY THING

# Table des matières

| Besoin g'aige? | В | eso | in | ďa | id | e? |
|----------------|---|-----|----|----|----|----|
|----------------|---|-----|----|----|----|----|

Si dans le mode d'emploi vous n'avez pas la réponse à votre question ou si les 'Conseils' donnés ne vous ont pas aidé à résoudre votre problème de TV, vous devez téléphoner au service consommateur de votre pays, voir le document 'World-wide guarantee'. Avant de téléphoner au Service Consommateurs de Philips, notez le modèle et le numéro de série complet de votre TV, lesquels sont inscrits sur une étiquette collée au dos de l'appareil, ou bien vous

trouverez ces informations sur une étiquette collée sur 2 cotés au bas de l'emballage.

Modèle : 42PF9986/69 /98\* 32/42/50PF9966 /69 /98

N° de série : .....

### Entretien de l'écran

Voir Conseils, p. 24.

# Que faire lorsque votre téléviseur est hors d'usage?

Philips s'efforce de fabriquer des produits qui ne nuisent pas à l'environnement. Votre nouveau téléviseur est constitué de matériaux recyclables et réutilisables. Des entreprises spécialisées démontent les téléviseurs arrivés en fin de cycle de vie pour récupérer les matériaux réutilisables afin de réduire au minimum les déchets. Votre TV contient une petite quantité (tolérable) de mercure. Informez-vous sur les dispositions de votre pays concernant les téléviseurs hors d'usage.

| Preparation                                              | 2    |
|----------------------------------------------------------|------|
| Les touches en haut ou sur le côté droit du téléviseur . | 2    |
| Utilisation de la télécommande RC4302                    | 3    |
| Utilisation des menus                                    | 5    |
| Installation                                             | 5    |
| Sélectionnez votre langue                                | 5    |
| Mémoriser les chaînes de télévision                      | 6    |
| Installation automatique                                 | 6    |
| Installation manuelle                                    | 6    |
| Nom du programme                                         | 6    |
| Modifier la liste des programmes                         | 7    |
| Programmes préférentiels                                 | 7    |
| Configuration                                            | 8    |
| Général                                                  | 8    |
| Source                                                   | 10   |
| Démo                                                     | . 10 |
| Menu TV                                                  | . 11 |
| Menu Image                                               | 11   |
| Active Control                                           | 12   |
| Menu Son                                                 | 12   |
| Ambilight                                                | 12   |
| Menu Options                                             | 13   |
| Deux écrans / PIP / Mosaïque                             | . 14 |
| Télétexte                                                | . 15 |
| Mise en et hors service du télétexte                     | 15   |
| Sélection d'une page de télétexte                        | 15   |
| Sélection de la page précédente                          | 15   |
| Sélection de l'index du système télétexte                | 15   |
| Sélection des sous-pages                                 | 15   |
| Double hauteur page télétexte                            | 15   |
| Image/Télétexte                                          | 15   |
| Hypertexte                                               | 15   |
| Menu Télétexte                                           | 16   |
| Branchement des périphériques                            | . 17 |
| Enregistreur avec d'autres périphériques A/V             | 17   |
| Lecteur DVD ou autres équipements périphériques          | 4.0  |
| de source numérique                                      | 18   |
| Récepteur MultiCanaux surround                           | 18   |
| Connecteur HDMI (High Definition Multimedia Interface)   | 19   |
| Brancher un subwoofer supplémentaire                     | 19   |
| Connexions latérales                                     | 20   |
| Pour selectionner les périphériques                      | 20   |
| Enregistrement avec un enregistreur                      | . 20 |
|                                                          | . 21 |
| Consells.                                                | . 22 |

# Préparation

Instructions de montage mural/support table Selon le type de téléviseur que vous avez acheté, un support de montage mural et/ou support table peut être fourni. Les instructions de montage du support table et/ou du support mural fourni se trouvent dans la notice séparée. Veillez à ce que le support mural soit fixé assez solidement pour satisfaire aux normes de sécurité. Le poids du TV (sans emballage) est approximativement de :

### 35 kg (42PF9986) ; 20 kg (32PF9966) ; 42 kg (42PF9966) ; 58 kg (50PF9966).

Remarque : D'autres supports (non fournis) sont disponibles (en option). Consultez votre concessionnaire.

Placez ou accrochez le TV où vous le souhaitez mais veillez à ce que l'air puisse circuler librement à travers les fentes de ventilation. N'installez pas le TV dans un espace confiné tel qu'une bibliothèque ou une unité similaire.

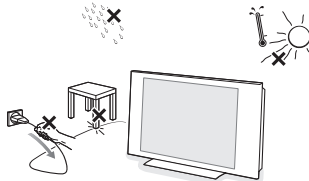

Afin d'éviter tout danger, écartez toute flamme nue (bougies...) de l'appareil. Evitez également de le mettre directement en contact avec la pluie ou de l'eau. Veillez à préserver l'équipement de tout égouttement ou de toute éclaboussure. Par ailleurs, ne placez pas d'objets contenant des liquides, tels que des vases, sur l'appareil.

- Introduisez la fiche d'antenne dans l'entrée d'antenne T située au bas du téléviseur.
   En cas de perturbation (points blancs sur l'image) lors de la réception d'émetteurs VHF Bande 1 il est conseillé de brancher le câble d'antenne antiparasite fourni.
- Pour brancher votre ordinateur, voir p. 19. Pour brancher un autre périphérique, voir p. 16. Pour atteindre les meilleurs résultats, il est conseillé d'utiliser uniquement les câbles d'antenne fournis pour brancher le téléviseur au magnétoscope et le magnétoscope au connecteur d'antenne.
- Insérez le cordon d'alimentation fourni dans la prise située au bas du TV et dans un prise secteur 198-264 V. Afin d'éviter tout dommage du cordon d'alimentation (AC) qui pourrait entraîner des risques d'incendie ou (et) d'électrocution, ne placez jamais le téléviseur sur le câble.

# **O** Télécommande : Introduisez les deux piles fournies (Type R6-1,5V).

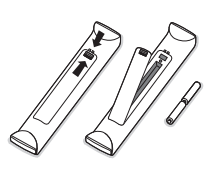

Les piles livrées avec la télécommande ne contiennent pas de métaux lourds tels que le mercure ou le cadmium. Informez-vous pour connaître les dispositions en vigueur dans votre pays.

Mise en service du téléviseur : Appuyez sur la touche () située en haut ou sur le côté droit du téléviseur. Un voyant s'allume en face avant du téléviseur et l'écran s'illuminent. Si le téléviseur est en position veille, appuyez sur la touche -P+ ou sur la touche () sur la télécommande

# Les touches en haut ou sur le côté droit du téléviseur

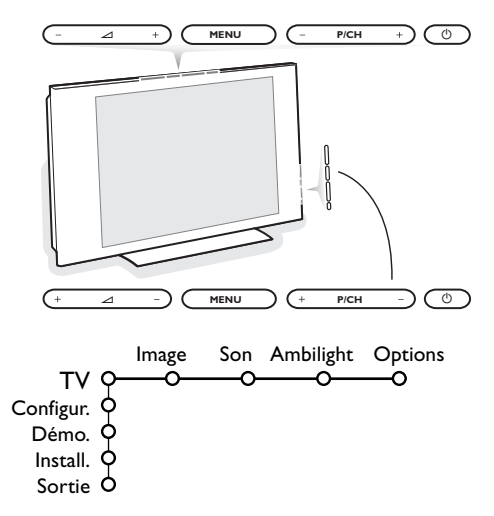

Si votre télécommande est perdue ou cassée, vous pouvez toujours modifier quelques réglages de base avec les touches situées sur le dessus ou le côté droit (selon le type de votre téléviseur) du téléviseur.

Appuyez sur :

- la touche ⊿ + pour régler le volume ;
- la touche **P/CH** + pour sélectionner les chaînes TV ou les sources.

La touche **MENU** est utilisée pour appeler le menu principal sans utiliser la télécommande. Utilisez :

- la touche ∠ + et la touche P/CH + pour sélectionner des éléments du menu dans les directions indiquées ;
- la touche MENU pour confirmer votre sélection.

Important : Lorsque le menu est activé via la touche **MENU** en haut ou sur le côté droit du téléviseur, seule la fonction **Sortie** peut le faire disparaître.

Naviguez vers Sortie et appuyez sur la touche MENU.

# Utilisation de la télécommande RC4302

Remarque : Pour la plupart des touches, vous activerez la fonction en appuyant une fois sur la touche. Si vous appuyez une seconde fois, la fonction sera désactivée. Lorsqu'une touche permet d'activer plusieurs fonctions, une petite liste sera affichée. Appuyez de manière répétée afin de sélectionner l'élément suivant dans la liste. La liste disparaîtra automatiquement après 6 secondes, sinon, appuyez sur **OK** pour la faire disparaître immédiatement. Remarque : certaines touches sont valides en mode HDMI seulement.

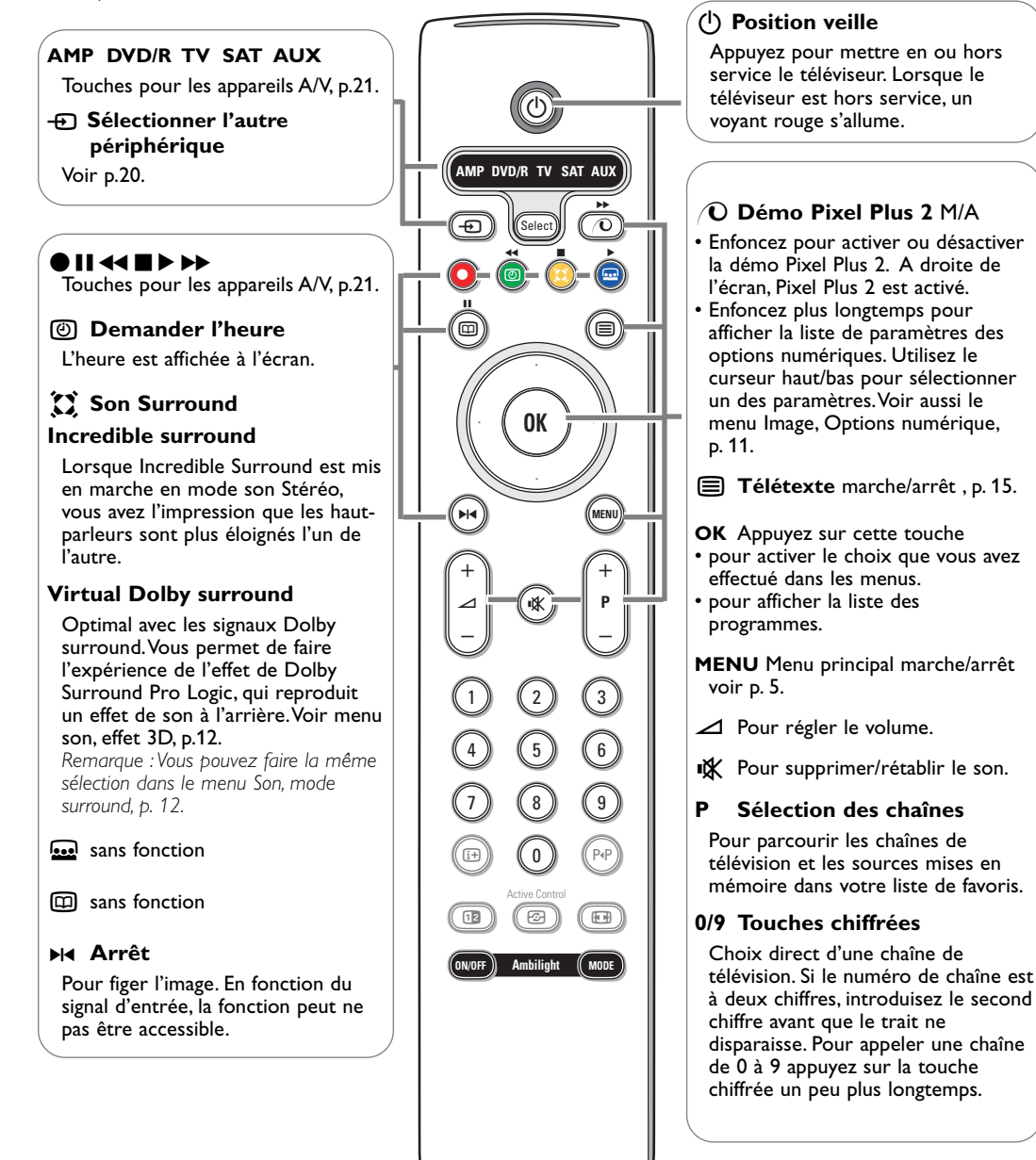

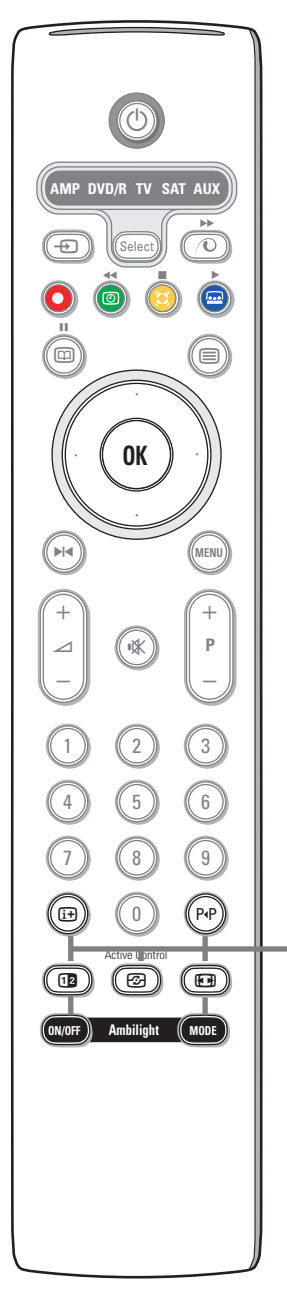

### i+ Affichage d'information à l'écran

Appuyez sur cette touche pour afficher les informations (si disponibles) au sujet de la chaîne et du programme sélectionnés.

### Information menu

Lorsqu'un menu est affiché à l'écran, appuyez sur i pour afficher les infos sur le sujet du menu sélectionné.

### PP Smart surf

Cette touche vous permet de faire un choix entre 2 à 9 chaînes ou sources différentes.Voir Général, Smart surf, p. 8. Appuyez sur la touche **OK** ou attendez que l'affichage Smart surf disparaisse.

- 12 Deux écrans / PIP / Mosaïque voir p. 8 et p. 14.
- Active control voir p. 12.

### Format d'image

Appuyez plusieurs fois sur cette touche ou utilisez le curseur de haut/bas pour sélectionner l'un des formats d'image : Format auto., Super 4:3, 4:3, Ext. image 14:9, Ext. image 16:9, Zoom sous-titre ou Plein écran.

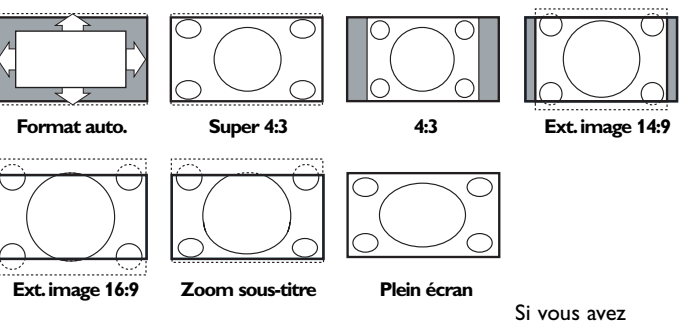

sélectionné le Format auto., l'image remplira l'écran au maximum. Le Format auto. permet visualiser les éventuels sous-titres de la barre noire dans le bas de l'écran.

Si le logo d'un diffuseur est affiché dans l'un des 2 coins supérieurs, il disparaîtra de l'écran.

La fonction Super 4:3 supprime les barres noires apparaissant de chaque côté de l'image des programmes 4:3, ceci avec une distorsion minimale.

Si votre téléviseur est en format : Ext. image 14:9, Ext. image 16:9, Super 4:3 ou Zoom sous-titre, vous pouvez faire apparaître les sous-titres à l'aide du curseur haut/bas.

Remarque : Sur l'entrée **HDMI** ou avec des signaux HD via les entrées **AV1** ou **AV2** il y a moins de formats d'image disponibles.

#### Ambilight voir également p. 12.

- ON/OFF (MARCHE/ARRÊT) : Appuyez sur cette touche pour activer ou désactiver Ambilight. Maintenir la touche enfoncée pour parcourir les paramètres lumière.
- MODE : Appuyez à plusieurs reprises pour sélectionner un des paramètres prédéfinis de l'éclairage ambiant.

Remarque : Si vous activez Ambilight lorsque le téléviseur est en mode veille, Ambilight sera actif. Cependant, vous aurez moins de modes disponibles.

# Utilisation des menus

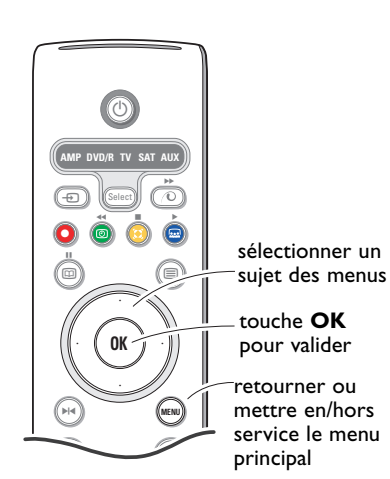

Appuyez sur la touche MENU de la télécommande pour faire apparaître le menu principal. À tout moment, vous pouvez sortir du menu en appuyant à nouveau sur la touche MENU.

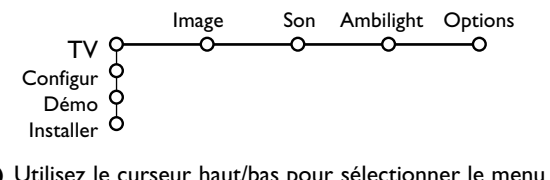

 Utilisez le curseur haut/bas pour sélectionner le menu TV, Configur, Démo ou Installer. Utilisez le curseur gauche/droit pour sélectionner le menu Image, Son, Ambilight ou Options.

Remarque : Tous les éléments du menu ne sont pas toujours visibles à l'écran (indiqué par plusieurs boules bleues). Utilisez le curseur bas ou droit pour les faire apparaître tous.

Sélectionnez l'élément de menu à l'aide du curseur gauche/droit.

Appuyez sur la touche i afin d'obtenir des informations concernant l'élément du menu sélectionné.

A l'aide du curseur haut/bas, choisissez la commande que vous souhaitez sélectionner ou ajuster.

Remarque : Les éléments temporairement non disponibles ou non pertinents sont affichés en gris clair et ne peuvent être sélectionnés.

# Installation

Le menu Installation comprend les éléments suivants :

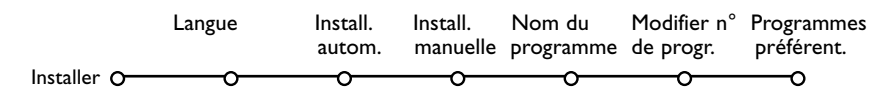

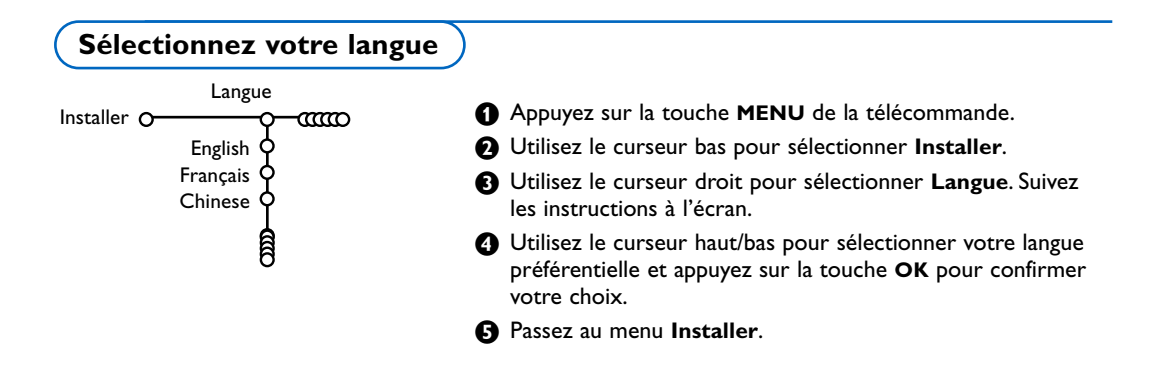

# Mémoriser les chaînes de télévision

Après avoir correctement sélectionné votre langue, vous pouvez maintenant rechercher et mémoriser les chaînes de télévision de deux façons différentes : en utilisant l'Installation Automatique ou Manuelle (introduction chaîne par chaîne). Faites votre choix à l'aide du curseur droit.

### Installation automatique

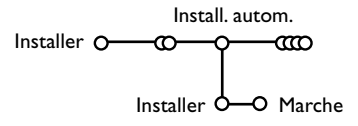

### Sélectionnez Install. autom. dans le menu Installer.

Remarque : Toutes les chaînes doivent être déverrouillées pour pouvoir utiliser l'installation automatique. Si nécessaire, composez votre code pour déverrouiller toutes les chaînes (voir TV, menu Options, Verrouillage.), p.13.

- Appuyez sur le curseur bas. L'étiquette Marche relative à l'option de programmation automatique apparaît à l'écran.
- Appuyez sur le curseur droit.
- 4 Le message **Recherche** s'affiche et le déroulement de la programmation automatique apparaît à l'écran.

Vous pouvez, à votre guise, reclasser les chaînes mémorisées.

Vous pouvez utiliser la fonction Modifier n° prog. pour les reclasser. Voir p.7.

### Nom du programme

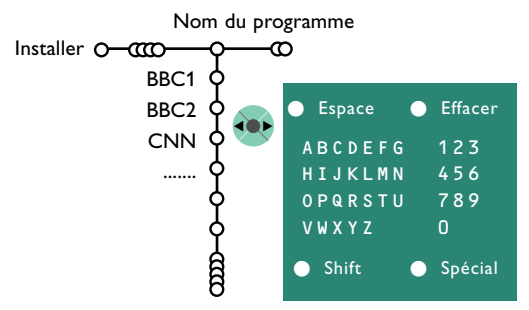

Il est possible de modifier le nom de la chaîne déjà mémorisé ou d'attribuer un nom à une chaîne encore dépourvue de nom. Vous pouvez donner un nom de 5 lettres ou 5 chiffres maximum aux numéros de programme 0 à 99 et aux périphériques.

- 1 Choisissez Nom du programme dans le menu Installer et appuyez sur le curseur bas.
- Sélectionnez le numéro de programme. Remarque : maintenez le curseur haut/bas enfoncé afin de parcourir la liste des programmes.

### Installation manuelle

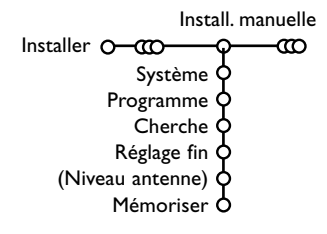

La recherche et la mise en mémoire des chaînes de télévision est exécutée chaîne par chaîne.Vous devez passer par toutes les étapes du menu Installation manuelle.

- 1 Sélectionnez Install. manuelle dans le menu Installer.
- 2 Appuyez sur le curseur bas. Suivez les instructions à l'écran.

### Recherche ou sélection directe d'une chaîne de télévision :

Si vous connaissez la fréquence, introduisez les trois ou deux chiffres de la fréquence à l'aide des touches chiffrées de 0 à 9 (par ex. : 048).

Répétez l'opération pour chercher une autre chaîne après avoir mémorisé la chaîne de télévision sélectionnée.

### B Appuyez sur le curseur droit. Un clavier apparaît à l'écran.

Remarque : Seulement les caractères européens sont affichés.

Appuyez sur le curseur droit pour accéder à ce clavier. A l'aide des touches de direction droite/gauche et haut/bas sélectionnez les lettres, chiffres et fonctions en prenant soin de valider votre choix par la touche **OK**. Répétez pour chaque lettre que vous désirez entrer. Sélectionnez **Espace** pour entrer une espace ; Effacer pour effacer le caractère mis en évidence dans le nom introduit ; Shift pour afficher les caractères en majuscule ou minuscule du clavier et Spécial pour afficher les caractères spéciaux. Appuyez sur la touche OK pour valider.

Appuyez plusieurs fois sur le curseur gauche

lorsque vous avez fini d'attribuer un nom à la chaîne ou au périphérique sélectionné. Sélectionnez un autre numéro de programme et

répétez les étapes 🚯 à 🐴.

## Modifier la liste des programmes

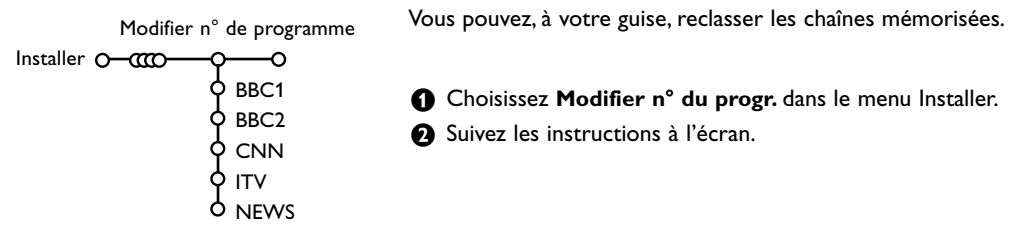

## **Programmes préférentiels**

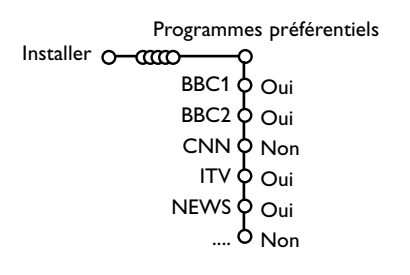

- 1 Choisissez Programmes préférentiels dans le menu Installer.
- Ochoisissez votre numéro de programme préférentiel à l'aide du curseur haut/bas.
- Sélectionnez Oui ou Non avec le curseur gauche/droit.
- Aépétez les étapes 2 et 3 pour toutes les chaînes de télévision ou sources externes que vous souhaitez définir en tant que préférentielles ou non.

Configuration

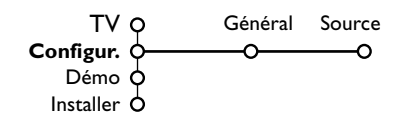

## Général

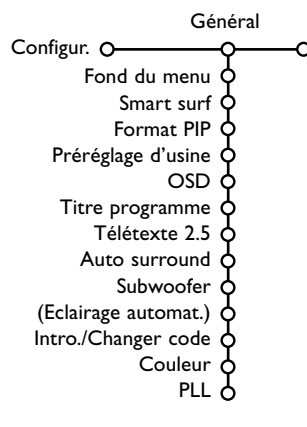

Le menu Configuration contient les items relatives aux fonctions TV, accessoires, et périphériques que vous aurez branchés.

Le menu **Général** vous permet de modifier les paramètres qui ne seront utilisés que rarement.

Le menu Source vous permet de sélectionner une source.

Ce menu vous permet de modifier divers réglages qui sont censés être ajustés moins souvent que la plupart des autres réglages.

Appuyez sur la touche i+ de la télécommande afin d'obtenir des informations concernant l'élément du menu sélectionné.

### Fond du menu

Sélectionnez **Oui** ou **Non** pour activer/désactiver le Fond du menu.

### Smart surf

Sélectionnez Smart surf.

- 2 A l'aide du curseur gauche/droit, sélectionnez
  - 2 programmes si vous souhaitez passer alternativement, à l'aide de la touche P4P, de la chaîne que vous avez sélectionnée à la chaîne que vous aviez sélectionnée préalablement,
  - 9 programmes pour appeler à l'écran, au moyen de la touche P4P, une liste comprenant jusqu'à 9 chaînes pouvant être sélectionnées,

# Pour ajouter/supprimer une chaîne ou une source à la liste de 9 programmes :

Sélectionnez la chaîne ou la source que vous souhaitez ajouter/supprimer. Appuyez sur la touche P4P, puis utilisez le curseur droit pour procéder à l'ajout/la suppression. Remarque : S'il y a déjà neuf chaînes/sources dans la liste, la chaîne ou la source figurant en bas de celle-ci sera supprimée.

### Format PIP

Ce menu vous permet de sélectionner votre format préféré qui peut alors être affiché en appuyant successivement sur la touche 12.

- 1 Au moyen du curseur bas, sélectionnez Format PIP.
- 2 Appuyez sur le curseur droit.
- Au moyen du curseur bas, sélectionnez Deux écrans, PIP, PIP 3 ou PIP 6.

Lorsque ce mode est activé avec la touche **12** de la télécommande, et lorsque :

- **Deux écrans** est sélectionné, l'écran du TV est divisé en 2 parties de taille identique ;
- PIP est sélectionné, le téléviseur montre un plein écran d'images avec un écran PIP au dessus ;
- PIP3 ou PIP6 est sélectionné, le téléviseur affichera l'écran principal avec 3 ou 6 écrans PIP. Voir également p. 14.

### Préréglage d'usine

Cette fonction rétablit les paramètres d'image et de son préréglés en usine, mais conserve les paramètres d'installation des chaînes.

### OSD (Affichage sur l'écran

### Sélectionnez OSD.

2 Sélectionnez Normal pour activer l'affichage continu du numéro de programme et l'affichage étendu de la chaîne de télévision ; Minimum pour activer l'affichage d'un nombre réduit d'informations sur la chaîne.

Remarque : Lorsque l'option Sous-titre est activée (voir Options, p. 13), il n'est pas possible d'afficher le numéro du programme.

### Titre programme

Sélectionnez Titre programme Oui ou Non. Si vous avez sélectionné **Oui**, après que vous avez sélectionné un programme TV ou appuyé sur la touche (i+) de la télécommande, une chaîne de télévision qui propose le service Télétexte peut éventuellement transmettre le nom de la chaîne de télévision ou le titre du programme TV.

### Télétexte 2.5

Certains diffuseurs offrent la possibilité de profiter d'un nombre plus élevé de couleurs, de couleurs de fond différentes et d'images de meilleure qualité dans les pages Télétexte 2.5.

- Sélectionnez Télétexte 2.5.
- 2 Appuyez sur le curseur droit pour sélectionner Télétexte 2.5 Marche pour profiter de cette option.
- B Appuyez à nouveau sur le curseur droit pour sélectionner Télétexte 2.5 Arrêt si vous préférez que la mise en pages du Télétexte soit plus neutre.La sélection faite vaut pour toutes les chaînes proposant le service Télétexte 2.5. Remarque : Quelques secondes peuvent s'avérer nécessaires avant que le Télétexte ne passe au niveau 2.5.

### Auto Surround

Parfois des informations sont transmises dans les programmes afin d'activer automatiquement le mode de reproduction son surround du TV. Ces informations sont prises en compte lorsque la fonction Auto Surround est activée. Subwoofer

Choisissez Oui si vous avez installé un subwoofer externe. Voir Branchement des périphériques, Brancher subwoofer supplémentaire, p. 20.

**Eclairage automatique** (seulement avec 42PF9986) Sélectionnez **Oui** si vous voulez que les voyants bleus des touches en haut du téléviseur s'allument (pour quelques secondes) lorsque quelqu'un se trouve à moins de 1-1,5 m du téléviseur.

Remarque : Les fonctions de l'éclairage automatique sont basées sur la réflexion des objets en mouvement. Le résultat sera différent en fonction de l'environnement, et du type et de la couleur des vêtements portés.

### Introduire/Changer code

L'option Verrouillage (voir TV, Options, p. 13) permet de verrouiller des chaînes et ainsi d'empêcher de regarder certains programmes. Pour regarder les chaînes verrouillées, il est nécessaire de composer un code d'accès à quatre chiffres. L'élément de menu Changer code vous permet de créer ou de modifier un numéro d'identification personnel.

#### **1** Sélectionnez Intro./Changer code.

2 Si aucun code n'a encore été créé, l'élément de menu indique Introduisez code. Si un code a déjà été composé, l'élément de menu indique Changer code.

### Important : vous avez oublié votre code !

1 Sélectionnez Changez code dans le menu Général et appuyez sur OK.

2 Appuyez sur le curseur droit et composez le code déterminant 8-8-8-8.

B Appuyez à nouveau sur le curseur et saisissez un nouveau code à quatre chiffres pour remplacer le code précédent.

#### Couleur

Sélectionnez **Couleur** et appuyez sur le curseur droit.

Si vous avez sélectionné **Auto**, le système de couleur respectif sera automatiquement sélectionné selon le système de transmission. (Si la réception est mauvaise, sélectionnez un autre système de couleur avec le curseur haut/bas).

#### PLL

Bien que ce soit rare, il se peut que l'image de certains canaux soit déformée ou instable. Sélectionnez PLL (Phase Locked Loop) pour passer au réglage 2 avec le curseur gauche/ droit et réglez de la sorte l'image sur sa transmission respective.

### Source

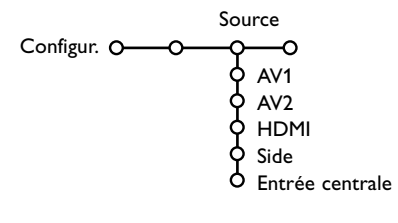

Ce menu vous permet de sélectionner le périphérique que vous avez branché à l'une des entrées externes.

 Utilisez le curseur droit pour entrer dans la liste de périphériques branchés à l'entrée sélectionnée.

Sélectionnez le périphérique à l'aide du curseur haut/bas. Lorsque vous avez sélectionné la source, par ex. DVD, celle-ci sera automatiquement sélectionnée lorsque votre télécommande sera en mode DVD (voir p. 3) et lorsque vous appuierez sur la touche - de celle-ci.

#### Entrée centrale

Lorsque vous avez connecté le Module de Réception RF surround au TV, voir p. 19, les HP du TV représentent le HP central ; de ce fait il n'est pas nécessaire d'ajouter un HP central. Sélectionnez **Entrée centrale Marche**.

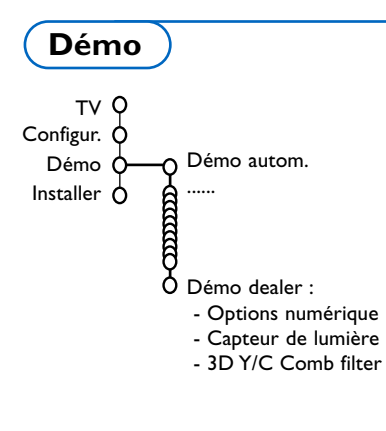

Le menu Démonstration permet au téléviseur de faire une démonstration de ses options, séparément ou en boucle continue. Lorsque vous parcourez tous les modes Ambilight, chaque mode sera affiché pendant 10 secondes. Avant de passer au mode suivant, l'éclairage va d'abord disparaître en fondu et ensuite revenir graduellement dans le mode suivant.

Si vous avez sélectionné **Démo autom.**, la démonstration présentera automatiquement toutes les options de manière séquentielle, en boucle. Pour arrêter la démonstration automatique, appuyez sur l'une des touches du curseur.

Si vous avez sélectionné l'une des options, la démonstration de cette option sera présentée une seule fois, et le menu Démo apparaîtra de nouveau.

Néanmoins, la démo Ambilight continuera à fonctionner jusqu'à ce qu'on l'arrête en appuyant sur l'une des touches du curseur ou sur la touche **OK** de la télécommande.

Remarque : Le mode Démo dealer ne fait pas partie de la séquence automatique et ne peut être activé que séparément.

# Menu TV

#### Appuyez sur la touche MENU de la télécommande pour appeler à l'écran le menu principal.

Remarque : En fonction du signal d'entrée, certains paramètres dans les menus peuvent ne pas être accessibles.

# Appuyez sur la touche 😥 de la télécommande afin d'obtenir des informations concernant l'élément du menu sélectionné.

## Menu Image

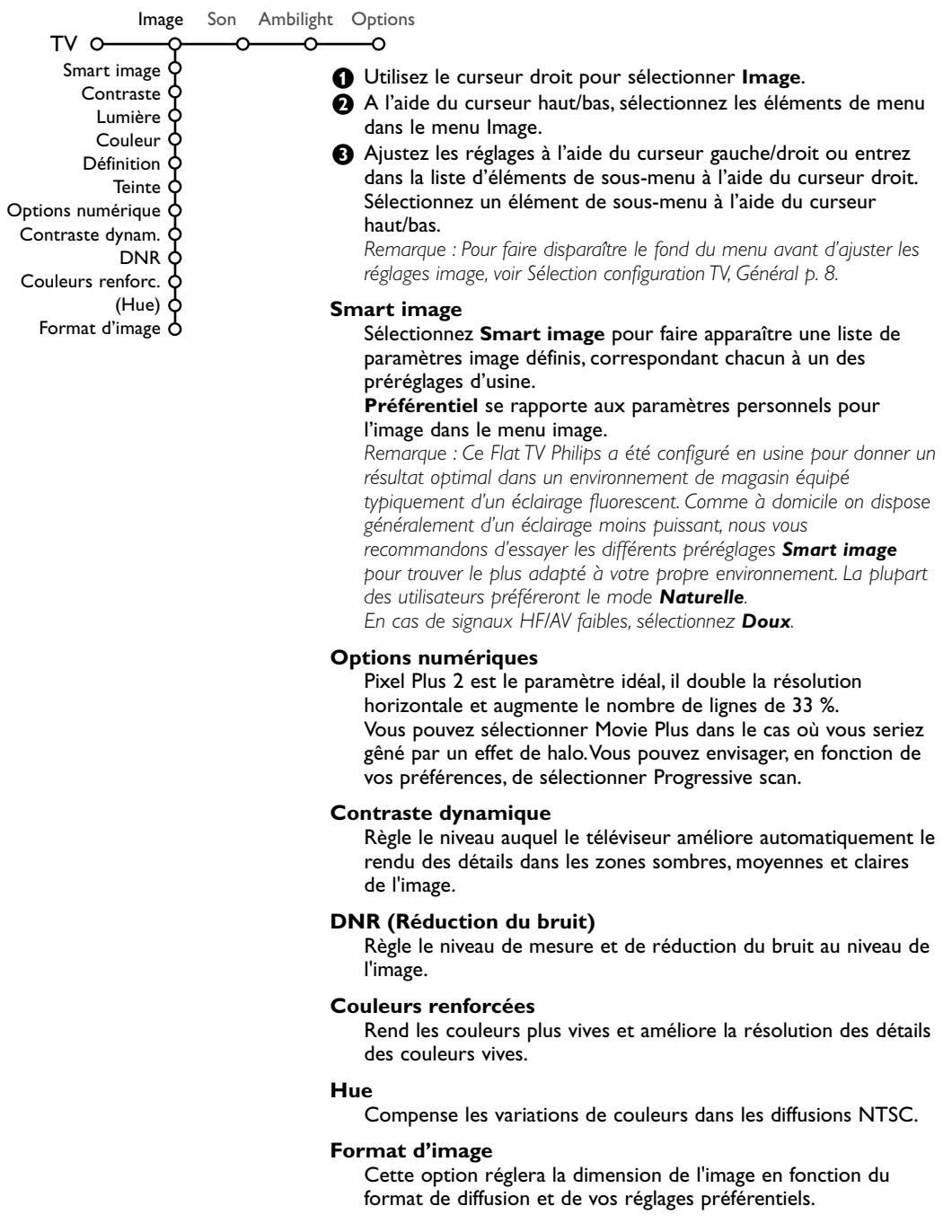

## Active Control

Active control est un système proactif et automatique. Le téléviseur mesure et corrige continuellement tous les signaux qu'il réceptionne afin d'obtenir la meilleure image possible. Grâce au Ambient Light Sensor (capteur électronique) qui analyse les conditions de luminosité de la pièce les paramètres de contraste, de contraste dynamique, de lumière et de couleur de l'image sont ajustés automatiquement. Le capteur électronique est activé lorsque la fonction Active Control est mis sur Médium ou Maximum. Appuyez plusieurs fois sur la touche 😰 pour sélectionner les valeurs automatiques du téléviseur Arrêt, Minimum, Médium (recommandé) ou Maximum.

- Arrêt Définition et Contraste Dynamique sont contrôlées automatiquement
- **Minimum** Définition, Contraste Dynamique, et Réduction du bruit sont contrôlées automatiquement.
- Médium Contraste Dynamique, Couleur, Définition et Réduction du bruit sont contrôlées automatiquement.
- Maximum Contraste, Contraste Dynamique, Couleur, Définition et Réduction du bruit sont contrôlées automatiquement.

Utilisez le curseur droit pour sélectionner **INFO+**. Le menu Démo Active Control apparaît. Les paramètres de l'image sont adaptés en continu et de façon automatique. Les éléments de menu ne peuvent pas être sélectionnés. Les index mobiles vont bouger, montrant ainsi comment la TV précise l'image montrée. Aucune de ces index mobiles ne peut être contrôlé par l'utilisateur. Appuyez sur la touche **OK** pour fermer la Démonstration.

## Menu Son

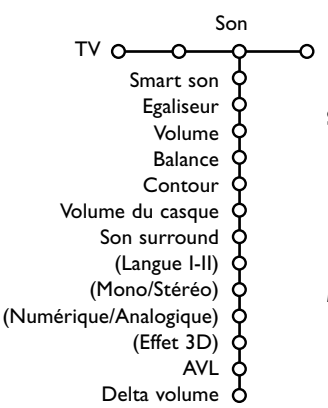

## Ambilight

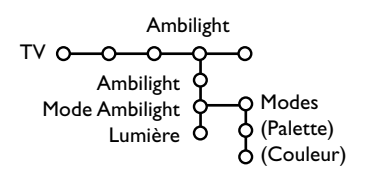

1 Appuyez sur le curseur droit pour sélectionner Son.

Sélectionnez les éléments de menu dans le menu Son à l'aide du curseur haut/bas et ajustez les réglages à l'aide du curseur gauche/droit. Lorsque les barres des visuels sont centrées les réglages sont à mi-niveau.

### Smart son

Sélectionnez **Smart son** pour afficher une liste de paramètres de son définis, correspondant chacun avec à un des préréglages usine des Aiguês et des Graves.

**Préférentiel** se rapporte aux paramètres personnels pour le son dans le menu son.

Remarques :

- Langue I-II n'est disponible qu'avec la transmission sonore bilingue.
- Mono/Stéréo ne peut être sélectionné qu'en cas de transmission analogique stéréo.
- Numérique/Analogique ne peut être choisi que dans le cas d'une transmission Numérique.

Le menu Ambilight contient des options contrôlant l'éclairage ambiant à l'arrière du téléviseur. L'éclairage ambiant améliore à la fois la qualité de l'image et offre une expérience de visionnage plus immersive tout avec moins de fatigue pour les yeux.

Appuyez sur le curseur droit pour sélectionner Ambilight.

Sélectionnez les sujets du menu à l'aide du curseur haut/bas et adaptez les paramètres avec le curseur gauche/droit.

Appuyez sur la touche 🔃 de la télécommande afin d'obtenir des informations concernant l'élément du menu

## **Menu Options**

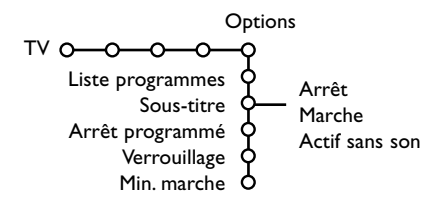

- Utilisez le curseur droit pour sélectionner **Options**.
- Sélectionnez les éléments du menu avec le curseur haut/bas et ajustez les réglages avec le curseur droit/gauche.

Appuyez sur la touche 🔃 de la télécommande afin d'obtenir des informations concernant l'élément du menu sélectionné.

### Liste des programmes

Appuyez sur la touche **OK** pour passer à la chaîne de télévision ou la source choisie.

### Sélection des sous-titres

La page des sous-titres doit être enregistrée pour chaque chaîne :

Activez le télétexte et sélectionnez la page sous-titre appropriée. Désactivez le télétexte. **Sous-titre Marche** les affichera automatiquement sur les chaînes de TV sélectionnées si ces chaînes les transmettent. Un symbole indique que ce mode est activé. Sélectionnez **Actif sans son** si vous désirez que les sous-titres s'affichent automatiquement lorsque le son a été provisoirement coupé à l'aide de la touche **IX** de la télécommande.

### Arrêt programmé

Programme une durée après laquelle le téléviseur passera automatiquement en position de veille.

### Verrouillage

**1** Sélectionnez Verrouillage.

Verrouiller

Utilisez le curseur droit pour entrer dans le menu Verrouillage. Vous êtes alors invité à entrer votre code d'accès.

Remarque : Vous devez introduire votre code chaque fois que vous entrez dans le menu verrouillage.

Important : vous avez oublié votre code ! Voir p. 9.

- Sélectionnez un des éléments du menu :
   Verrouiller si vous voulez verrouiller toutes les chaînes et sources externes.
  - Verrouillage et appuyez sur le curseur droit. Sélectionnez Verrou progr. si vous voulez verrouiller une chaîne ou une source externe déterminée.
  - Sélectionnez **Déverrouiller** pour déverrouiller toutes les chaînes et sources verrouillées.

### Minuterie marche

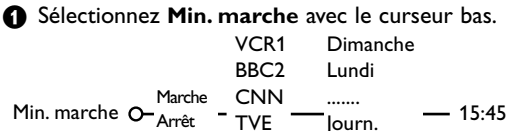

2 Sélectionnez Marche avec le curseur droit.

- Appuyez à nouveau sur le curseur droit pour entrer dans la liste des programmes.
- Sélectionnez la chaîne de télévision ou la source extérieure sur laquelle vous souhaitez que votre téléviseur se règle à l'heure et le jour de votre choix.
- G Appuyez à nouveau sur le curseur droit pour sélectionner un jour de la semaine ou Journ.
- Utilisez à nouveau le curseur droit pour entrer l'heure ou entrez l'heure à l'aide des touches chiffrées ou du curseur haut/bas et appuyez sur OK pour activer.
- Appuyez sur la touche **MENU** pour mettre hors service le menu.

Note : Pour vérifier vos réglages, appuyez sur i+.

# Deux écrans / PIP / Mosaïque

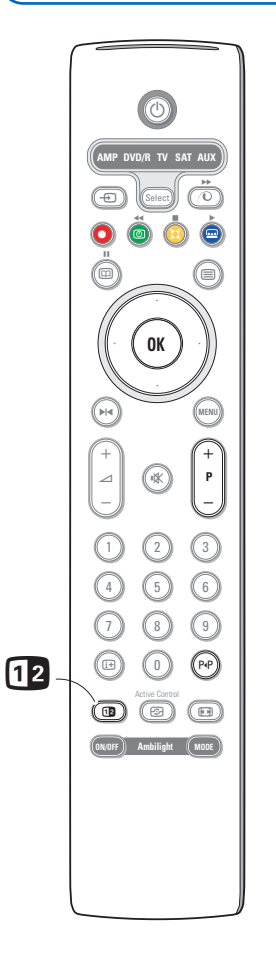

Appuyez sur la touche 12 pour activer **Deux écrans**, **PIP** ou un des modes PIP suivant le format sélectionné dans la liste format pip, sous le menu général. Voir Configuration, Général, p. 8. Appuyez à nouveau sur la touche 12. L'écran au bord jaune deviendra l'écran plein principal.

Remarques :

- Si vous continuez à enfoncer la touche 12, les différents formats (Deux écrans, PIP, PIP 3 ou PIP 6), défileront sur l'écran de votre téléviseur, à raison d'un nouveau format chaque seconde tant que la touche est enfoncée. Lorsque le TV est en veille, les préférences telles que définies dans Configuration, Menu Général sont utilisées.
- Il n'est pas possible d'afficher une source HD dans un écran Deux écrans/PIP.
- Quand le mode Deux écrans est sélectionné, deux formats d'image sont possibles : Plein écran ou format d'image 4:3 letter box (format 16 : 9).
- Le son audio de l'écran de droite ou de l'écran PIP est diffusé dans les écouteurs

### **Options d'affichage**

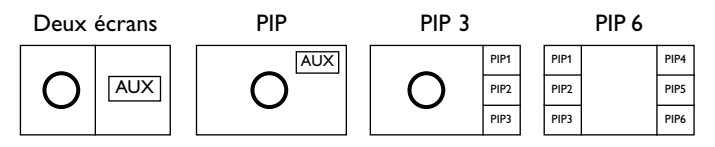

- Appuyez sur le curseur droit pour mettre l'écran de droite en évidence.
- Appuyez sur le curseur bas pour mettre l'écran PIP en évidence.
- Appuyez sur le curseur droit pour rentrer dans l'écran Mosaïque et utilisez les touches de navigation afin de mettre en évidence l'écran PIP choisi.

# Modifier les chaînes ou les sources externes en écran gauche, droit, PIP ou Mosaïque

• Appuyez sur la touche -P+ ou la touche P4P ou les touches chiffrées afin de modifier les chaînes ou les sources externes dans l'écran mis en évidence.

### Scan PIP3 ou PIP 6

Naviguez vers l'écran PIP le plus bas et appuyez sur le curseur bas afin d'afficher une nouvelle série d'écrans PIP.

# Définir la position et les dimensions de l'écran mono PIP

- Sélectionnez le mode Deux écrans avec incrustation d'un écran PIP.
- Appuyez sur le curseur bas pour mettre en évidence l'écran PIP. Le menu PIP apparaît. Il permet de déterminer la position et les dimensions de l'écran PIP.

Remarque : Après un certain temps le Menu PIP disparaît, appuyez sur la touche **OK** pour le faire réapparaître.

Ouvel appui sur le curseur bas pour sélectionner Position ou Taille.

- Appuyez sur la touche OK ou le curseur droit pour valider.
- Oéfinir la position de l'écran PIP avec les touches de curseur. Définir les dimensions de l'écran PIP avec le curseur droit/gauche.
- Appuyez sur la touche OK. Le Menu PIP réapparaît.
- Naviguez vers le haut du menu pour remettre en évidence l'écran principal.
- 3 Appuyez sur la touche OK pour effacer le menu ou attendez qu'il s'efface de lui même.

### Information affichée à l'écran

Au changement de chaîne, les informations affichées sont relatives à l'écran actif.

## Télétexte

Certaines chaînes de télévision transmettent des informations au moyen d'un système télétexte. Cette TV a 1200 pages de mémoire qui vont mémoriser la plupart des pages et des sous-pages diffusées pour réduire le délai d'attente. Après chaque modification de programme, la mémoire est rafraîchie.

## Mise en et hors service du télétexte

Appuyez sur 
pour mettre en service le télétexte.

| [ 102 «03   | 3 04 05   | 06 07 <mark>08</mark> 09 | 10 11 12»  |
|-------------|-----------|--------------------------|------------|
| BB          | C CEEFAX  | 102 Mon 05 Fe            | b 16.35.22 |
| E           |           |                          |            |
| LIONS RECOR | D ANOTHER | WIN 430                  |            |
| Index       | 100       | News                     | 300        |
| BBC Info    | 110       | Headlines                | 305        |
| Children    | 120       | Weather                  | 400        |
| Cookery     | 150       | Sports                   | 415        |
| Education   | 200       | Radio                    | 500        |
| Lottery     | 230       | Travel                   | 550        |
| Finance     | 240       | Subtitling               | 888        |
| Music       | 280       | TV Listings              | 600        |
| Rouge       | Vert      | Jaune                    |            |

### Sélection d'une page de télétexte

- Entrez le numéro de la page souhaitée à l'aide des touches numériques, des touches du curseur haut/bas, gauche/droit ou de la touche
   -P+.
- Choisissez le sujet souhaité à l'aide des touches colorées correspondant aux options en bas de l'écran.

### Sélection de la page précédente

(Uniquement possible au cas où aucune liste des pages de télétexte favorites n'est disponible. Voir p. 16.)

Appuyez sur la touche P.P.

# Sélection de l'index du système télétexte

Appuyez sur la touche grise ▶▶ pour faire apparaître l'index (en général p. 100).

# Uniquement pour les diffuseurs utilisant les systèmes télétexte T.O.P :

Appuyez (1). Un aperçu T.O.P. des divers sujets apparaît.

Sélectionnez avec le curseur haut/bas, gauche/ droit le sujet souhaité et appuyez sur la touche **OK**. Toutes les chaînes de télévision ne transmettent pas le télétexte T.O.P.

### Sélection des sous-pages

Lorsqu'une page de télétexte sélectionnée comprend plusieurs sous-pages, une liste des sous-pages disponibles apparaît à l'écran. Appuyez sur le curseur gauche ou droit pour sélectionner la sous-page suivante ou précédente.

### Double hauteur page télétexte

Appuyez plusieurs fois sur la touche Deva afficher la partie supérieure du télétexte, la partie inférieure du télétexte et ensuite revenir au format d'image normal. Quand la fonction double hauteur est activée, vous pouvez faire défiler le texte ligne par ligne en utilisant le curseur haut/bas.

### Image/Télétexte

- Appuyez sur la touche (). Appuyez sur la touche () pour afficher télétexte dans la moitié droite de l'image.
- Utilisez le curseur pour sélectionner une chaîne de télévision.
- Appuyez sur la touche 12 pour éteindre le format 2 écrans.

### Hypertexte

Grâce à la fonction Hypertexte, vous pouvez sélectionner et chercher tout mot ou numéro dans la page Télétexte actuelle.

- Appuyez sur la touche OK pour mettre en évidence le premier mot ou numéro de la page.
- Utilisez le curseur haut/bas, gauche/droit pour sélectionner le mot ou le numéro que vous souhaitez chercher.
- Appuyez sur la touche OK pour confirmer. Un message apparaît en bas de l'écran pour indiquer que la recherche est en cours, ou que le mot ou la page n'est pas trouvé.

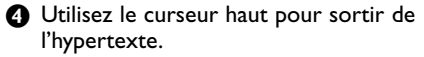

## Menu Télétexte

- Appuyez sur la touche **MENU** pour activer le menu.
- Utilisez le curseur haut/bas pour sélectionner les éléments du menu.
- 3 Appuyez sur le curseur droit pour activer.

### Informations cachées

Affiche/dissimule les informations cachées d'une page, telles que les solutions des devinettes et des mots croisés. Appuyez sur le curseur droit pour activer.

### Préférentiel

Vous pouvez créer une liste de huit pages télétexte favorites au total, sélectionnées parmi plusieurs chaînes différentes.

### Ajouter une page à la liste des favoris :

- Sélectionner une page télétexte.
- Sélectionner Préférentiel dans le menu télétexte et appuyer sur le curseur droit pour accéder à la liste.
- Appuyer à nouveau sur le curseur droit pour ajouter la page.
- Appuyer sur la touche MENU pour visualiser la page courante.

### Visualiser une page favorite de la liste :

En mode télétexte, utiliser la touche P4P pour naviguer à travers les pages favorites de la chaîne TV sélectionnée.

Remarque : Seules les pages de la chaîne courante peuvent être sélectionnées.

### Chercher

### Sélectionner un mot

A l'aide du clavier à l'écran, vous pouvez entrer un mot que vous souhaitez chercher dans les pages Télétexte. L'utilisation de majuscules ou de minuscules n'a pas d'importance.

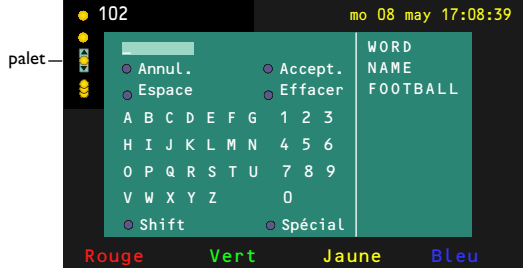

- Appuyez sur le curseur droit pour entrer dans le clavier.
- Utilisez le curseur gauche/droit et haut/bas pour sélectionner les caractères, les mots ou les fonctions.

Remarque : Seulement les caractères européens sont affichés.

- 3 Appuyez sur la touche **OK** pour confirmer chaque caractère sélectionné.
- Sélectionnez Annul. pour annuler le mot sélectionné, Espace pour entrer une espace, Effacer pour effacer le dernier caractère sélectionné, Shift pour afficher les caractères en majuscule ou en minuscule du clavier et Spécial pour afficher les caractères spéciaux du clavier et appuyez sur la touche OK.
- Appuyez plusieurs fois sur le curseur gauche pour revenir au menu Télétexte.

### Recherche d'un mot

- Entrez le mot à l'écran ou sélectionnez un mot dans l'historique à droite et appuyez sur OK.
- Sélectionnez Accept. et appuyez sur OK. Le message Recherche apparaît à l'écran.
- Pour annuler la recherche ou pour rechercher un nouveau mot, sélectionnez Clavier et appuyez sur OK.
- Lorsque le mot n'est pas trouvé, un message apparaît à l'écran. Lorsqu'il a été trouvé, le mot est mis en évidence dans la page Télétexte. Pour poursuivre la recherche, appuyez sur OK.

### Passage en revue des sous-pages (si présent)

Passe automatiquement en revue les sous-pages. Appuyez sur le curseur droit pour activer et désactiver la fonction.

### Page programmée

Permet d'afficher une page spécifique à une heure précise.

Utilisez le curseur droit et sélectionnez Oui ou Non.

# Entrez l'heure et le numéro de page à l'aide du curseur ou des touches numériques. Remarques :

- Il n'est pas nécessaire que le Télétexte reste activé.
   Il n'est pas possible d'afficher une page programmée si le téléviseur est en mode de veille.
- Il est impossible d'appeler à l'écran une page programmée lorsque le téléviseur est en mode HDMI.
- Appuyez sur le curseur gauche pour revenir au menu TV.

# Branchement des périphériques

Vous pouvez brancher une large gamme d'appareils électroniques sur votre TV. Les diagrammes de connexion suivants vous décrivent le mode de connexion à l'arrière de votre TV.

**AV1** fonctionne avec YPbPr, Y/C et CVBS ; **AV2** fonctionne avec YPbPr (RVB), CVBS et Y/C ; **HDMI** (**AV3**) ; **Side** fonctionnent avec CVBS et Y/C.

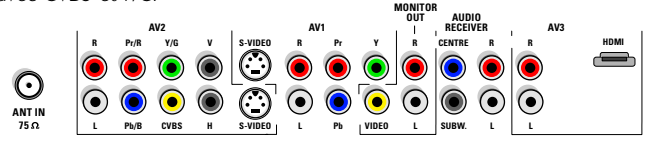

# Enregistreur (VCR-DVD+RW)

Remarque : Éviter de placer votre enregistreur trop près de l'écran étant donné que certains enregistreurs sont sensibles aux signaux de l'image. Gardez une distance minimale de 0,5 m avec l'écran.

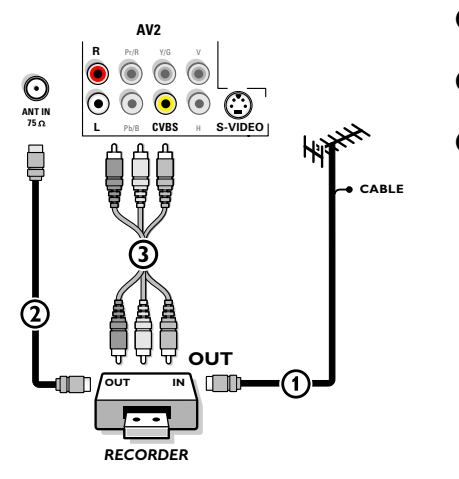

# Connectez l'antenne RF (1) à la prise RF IN de votre enregistreur.

- Connectez un autre câble RF ② de la sortie OUT de votre enregistreur à l'entrée de 75 Ω ¬¬ du téléviseur.
- Vous obtiendrez une meilleure qualité en connectant également les câbles Vidéo et Audio gauche et droit (pour un périphérique stéréo) (3) sur les entrées CVBS, L et R AUDIO et AV2.

### Si votre enregistreur dispose d'une prise vidéo S-VHS :

Pour une meilleure qualité d'image, connectez un câble S-Vidéo à l'entrée **S-VIDEO** au lieu de connecter l'enregistreur à la prise **CVBS** de **AV2**.

S-Video ne fournissant pas d'audio, il faut donc brancher les câbles audio pour obtenir du son.

## Enregistreur avec d'autres périphériques A/V

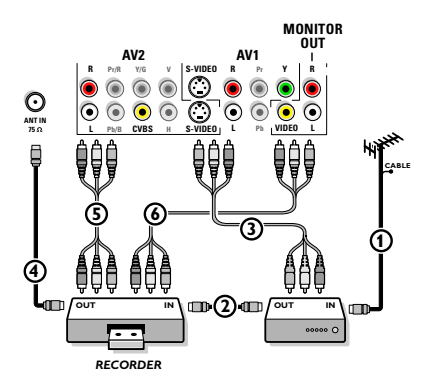

- Connectez l'antenne RF à la prise **RF IN** de votre autre périphérique.
- Branchez la sortie RF de l'appareil AV à l'entrée RF de l'enregistreur ②.
- Branchez un autre câble RF ④ provenant de la sortie OUT de votre enregistreur à l'entrée 75 Ohm ¬¬ jack du téléviseur.
- Pour obtenir une meilleure qualité, branchez également les câbles Vidéo ou S-Vidéo, Audio gauche et Audio droit des deux appareils sur AV1 (Y ou S-VIDEO, AUDIO L et R,) (3) et sur AV2 (CVBS ou S-VIDEO, AUDIO L et R) (5).

Remarques :

- En cas d'équipement mono, seul le haut-parleur gauche diffuse des sons. Utilisez un adaptateur mono/stéréo (non fourni) pour une reproduction sonore via tous les haut parleurs internes.
- Lorsque vous utilisez le connecteur **S-VIDEO**, ne connectez aucun appareil à l'entrée **AV2 CVBS** ou **AV1 Y**.

Le connecteur **MONITOR OUT** peut être utilisé pour une connexion en guirlande ou pour enregistrer des programmes à partir de votre TV (6). Ce n'est que lorsqu'un magnétoscope est branché sur **MONITOR OUT** qu'il est possible d'enregistrer un programme à partir d'autres périphériques connectés à votre TV. Voir Enregistrer avec un enregistreur, p.20.

## Lecteur DVD ou autres équipements périphériques de source numérique

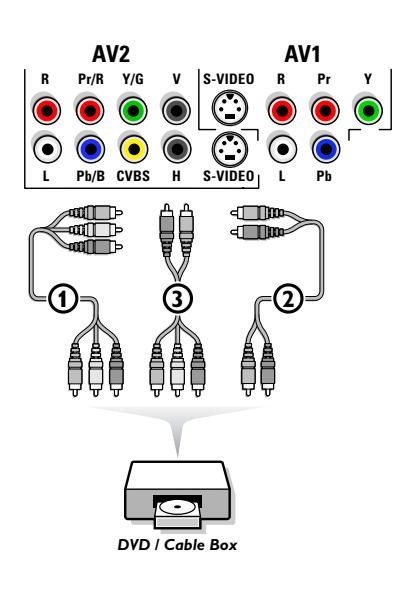

### Appareils munis de connecteurs Component Video Output (YPbPr)

- Branchez les trois câbles vidéo ① multiples sur les appareils possédant des sorties vidéo multiples (YPbPr), tels que lecteurs DVD, lecteurs de disques laser, lecteurs de jeux vidéo, récepteurs satellite et autres, et sur les jacks
   Y, Pb et Pr d'AV1 ou AV2 sur le téléviseur.
- Connectez les câbles audio aux jacks AUDIO L et R (2) de l'appareil et aux jacks L audio et R AV1 ou AV2.

#### Appareils avec sortie RVB

- Connectez l'appareil avec sortie RVB avec sync. horizontal et vertical séparé aux jacks d'entrée Pr/R Pb/B Y/G (1) et aux jacks H et V d'AV2 (3).
- Onnectez les câbles audio aux jacks VIDEO L et R AV2.

#### Appareils munis de connecteur S-Video

 Connectez un câble S-Video à l'entrée AV1 ou AV2 S-VIDEO.

Remarque : Lorsque vous utilisez le connecteur **S-VIDEO**, ne connectez aucun appareil à l'entrée **AV2 CVBS** ou **AV1 Y**.

Connectez les câbles audio aux jacks AUDIO L et R de l'appareil et aux jacks L et R AUDIO AV1 ou AV2 du téléviseur.

Remarques :

- Les indicateurs pour les cavités composant vidéo peuvent différer selon le lecteur DVD ou l'appareil branché.
   Bien que les abréviations puissent varier, les lettres B et R représentent les signaux composants bleus et rouges, respectivement, et Y indique le signal de la luminance. Référez-vous aux directives du lecteur DVD pour les définitions et les détails de branchement.
- Ce téléviseur est conçu pour accepter des normes de signaux haute définition 480p, 720p (pas avec 42PF9966), 1080i et 1152i telles que spécifiées par la norme EIA7703 de l'Electronic Industries Association. Les appareils numériques de divers fabricants peuvent avoir différentes normes de sortie, ce qui peut causer des problèmes d'affichage.

**Avertissement** : Au cas où vous remarquez des images instables, des mauvaises couleurs ou pas de couleur, aucune image ou toute combinaison de celles-ci sur votre écran, assurez-vous que vos connexions ont été effectuées correctement ou placez votre appareil plus loin de votre TV.

### **Récepteur MultiCanaux surround**

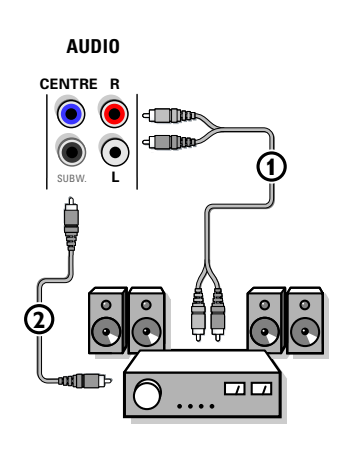

Branchez le câble audio au récepteur MultiCanaux Surround et aux sorties AUDIO RECEIVER L et R à côté du connecteur CENTRE de votre téléviseur ①.

Remarque : Éteignez le téléviseur et votre récepteur Surround avant de les raccorder. Réglez au minimum le son du récepteur Surround.

- Si vous voulez que les haut-parleurs de votre moniteur fassent fonction comme haut-parleur central, branchez également un câble audio (2) au récepteur MultiCanaux Surround et au connecteur CENTRE de votre téléviseur.
- Sélectionnez Entrée centrale Marche dans le menu Source. Voir p.10.

Les haut-parleurs du moniteur diffusent à présent le son central, tandis que les haut-parleurs connectés au récepteur audio diffusent le son Surround.Le volume doit être contrôlé au moyen du récepteur MultiCanaux Surround.

Remarque : aucun son ne sera diffusé si une chaîne de télévision ou une source externe est bloquée via le menu Verrouillage programmes (voir p.13).

# **Connecteur HDMI (High Definition Multimedia Interface)**

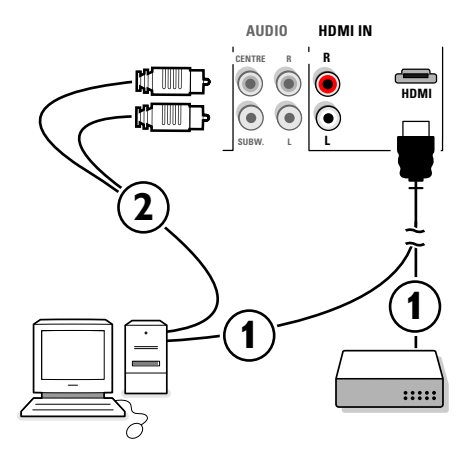

HDMI est la nouvelle norme pour l'interconnexion vidéo et audio numérique haute définition. Par ex. avec un Set top box numérique, avec des appareils HDMI tels que PC, lecteur DVD, récepteur AV...

Remarque : Le connecteur HDMI est compatible avec les appareils DVI et un câble de conversion HDMI vers DVI est inclus. (Ensuite, connectez également les câbles audio.)

Le connecteur **HDMI** permet : - les modes d'affichage TV et moniteur suivants :

EDTV 640/720 x 480p 720 x 576p HDTV 1280 x 720p (pas avec 42PF9966) 1920 x1080i 1152i VGA 640 x 480 60 Hz SVGA 800 x 600 56 Hz

XGA 1024 x 768 60 Hz (pas avec 42PF9966)

- un volume HD non comprimé

- des signaux codés ou non codés.

- **()** Reliez la sortie numérique HDMI de votre appareil HD (par ex. PC, lecteur DVD, Set Top Box ...) au connecteur **HDMI** de votre téléviseur.
- Lorsqu'un appareil HD-DVI (si l'audio est présent) est branché, connectez également le câble audio
   aux sorties AUDIO de votre appareil HD et aux entrées R (droite) et L (gauche) HDMI (AV3) du panneau du téléviseur.

### Remarques :

- Le bon fonctionnement est uniquement garanti avec des produits HDMI compatibles.
- Il est possible que les appareils numériques de fabricants différents possèdent d'autres standards de sortie, ce qui peut engendrer des difficultés en ce qui concerne l'affichage correct du TV.
- Si l'appareil est froid, il peut y avoir une petite "étincelle" lorsque l'on allume l'appareil. C'est normal, l'appareil n'est pas défectueux.
- Si possible, utilisez le mode vidéo XGA 1024x768@60Hz pour obtenir la meilleure qualité d'image pour votre moniteur (32PF9966 and 42PF9986).

### Brancher un subwoofer supplémentaire

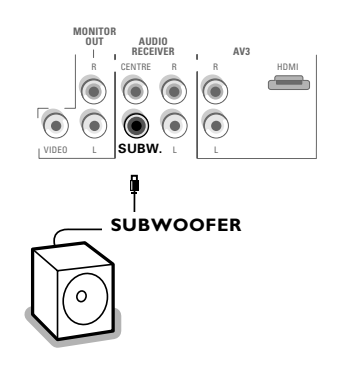

Pour améliorer la qualité de la reproduction sonore de votre TV vous pouvez connecter un subwoofer actif (20 à 250 Hz).

- Connectez par un câble audio l'entrée du subwoofer externe à la sortie SUBWOOFER en bas du TV.
- Sélectionnez Subwoofer dans le Menu Configuration, Général, p.8.
- Ajustez les fréquences du subwoofer externe de 100-120 Hz si cette possibilité est existante (suivant vos préférences).
- Ajustez le volume sonore du subwoofer externe si cette possibilité de contrôle existe. Se référer au manuel d'utilisation du subwoofer.

## Connexions latérales

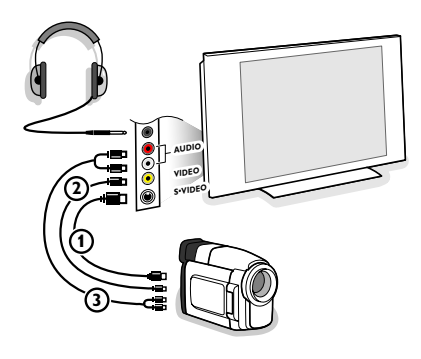

### Caméra, Caméscope ou Jeu

Branchez votre caméra, caméscope ou jeu comme indiqué.

Branchez l'installation sur VIDEO (2) et AUDIO L (3) pour un appareil mono. Branchez également sur AUDIO R (3) pour un appareil stéréo. Vous obtiendrez la qualité S-VHS avec un caméscope S-VHS en branchant les câbles S-VHS sur S-VIDEO (1) et sur AUDIO (3). Attention : Ne pas brancher les câbles (1) et (2) en même temps. Cela peut produire des distorsions dans l'image !

### Casque

- Insérez la fiche dans la prise du casque ∩ comme indiqué.
- Appuyez sur K sur la télécommande pour mettre hors service les HP de votre téléviseur.

La prise du casque a une impédance de 8 à 4000 Ohm et est du type 3,5 mm.

Choisissez **Volume du casque** dans le menu son, afin de régler le volume du casque.

## Pour sélectionner les périphériques

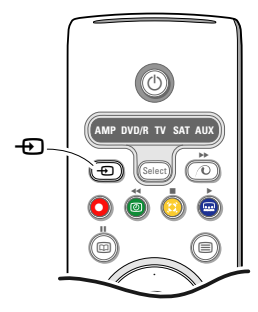

- Maintenez enfoncé la touche de la télécommande ou sélectionnez Source dans le menu Configuration (voir p.10) pour sélectionner AV1, AV2, HDMI (AV3), Side ou Chaînes TV, l'entrée sur laquelle vous avez branché votre appareil.
- 2 Appuyez le curseur haut/bas.
- B Appuyez sur la touche OK.

Remarque : La plupart des périphériques (décodeur, enregistreur) gèrent d'eux-mêmes la connexion. Ceci n'est jamais le cas avec un ordinateur branché à l'entrée HDMI.

## Enregistrement avec un enregistreur

# Enregistrement d'un programme de télévision

Vous pouvez enregistrer un programme de télévision à l'aide du syntoniseur de votre magnétoscope sans affecter votre téléviseur.

 Sélectionnez le numéro de chaîne sur votre magnétoscope.

Réglez votre magnétoscope pour enregistrer. Consultez le manuel de votre magnétoscope.

Vous n'affectez pas l'enregistrement lorsque vous changez de numéro de chaîne !

#### Enregistrement un programme par MONITOR OUT

Vous pouvez enregistrer un programme de télévision à l'aide du syntoniseur de votre téléviseur par **MONITOR OUT**.

1 Mettez l'appareil en service.

Sélectionnez la chaîne correcte ou l'appareil préféré sur votre téléviseur et l'entrée correcte sur votre magnétoscope.

Réglez votre magnétoscope pour enregistrer. Vous enregistrez le canal de la télévision ou l'appareil sélectionné.

Vous ne devez pas changer de chaînes ou éteindre votre téléviseur lorsque vous enregistrez par **MONITOR OUT**.

# Touches pour les appareils A/V

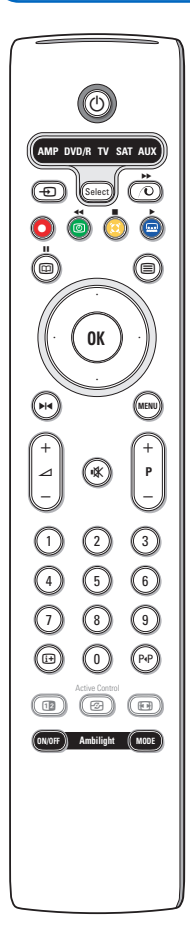

Cette télécommande peut commander les appareils suivants :TV,VCR, DVD, DVD/R, SAT (RC5/RC6), AMP (+TUNER), CD, CD/R.

Appuyer sur la touche **Select** pour commander n'importe quel périphérique indiqué dans l'affichage (**AUX** = CD ; **DVD**/**R** = DVD, **SAT** = SAT (RC5). A chaque pression sur la touche **Select** un autre appareil est sélectionné. La répétition doit être effectuée dans les 2 secondes, l'indicateur clignotera lentement pour indiquer l'appareil sélectionné. Appuyez sur l'une des touches de la télécommande pour commander le périphérique. Pour revenir au mode TV, appuyez sur **Select** pendant que l'indicateur clignote. Si aucune touche n'est enfoncée dans les 60 secondes, la télécommande se remet en mode **TV**.

Si vous ne souhaitez pas que la télécommande retourne en mode TV, et qu'il reste dans le mode sélectionné, procédez comme suit :

Sélectionnez le mode souhaité avec la touche **Select**. Attendez jusqu'à ce que l'indicateur ne soit plus allumé. Appuyez à nouveau sur la touche **Select** et simultanément sur la touche **OK** pendant au moins 2 secondes. A partir de ce moment, la télécommande ne retournera pas en mode TV et restera dans le mode sélectionné. Pour retourner au paramétrage par défaut de la télécommande (mode TV) répétez les étapes expliquées ci-dessus, en sélectionnant le mode TV.

Note : Lorsque la touche **Select** est tenue pressée plus de 2 secondes, le code RC5/RC6 est transmis.

- () pour passer en position de veille
- actualités RDS /TA (AMP) ; mélanger (CD/R)
  - pour enregistrer
- pour rembobiner (VCR, CD) ; recherche arrière (DVD, AMP)
- pour arrêter,
- pour le mode lecture,
   avance rapide (VCR, CD) ; recherche avant (DVD, AMP)
- ▶ pause (CD/R)
- afficher RDS (AMP) ; pour choisir la langue des soustitres (DVD) ;
- i+ afficher information

On peut en outre régler l'indicateur **DVD/R**, **SAT** et **AUX** pour qu'il commande le DVD-R, DVD + récepteur, DVD-R + récepteur, SAT (RC6), CD-R et VCR.

• Sélectionnez **TV** avec la touche **Select**.

- **2** Pour programmer
  - **DVD-R**, appuyez sur la touche **OK** + le chiffre 2.
  - SAT (RC6), appuyez sur la touche OK + le chiffre 4.
  - CD-R, appuyez sur la touche OK + le chiffre 6.
  - **DVD + récepteur**, appuyez sur la touche **OK** + le chiffre 7.

- MENU pour activer/désactiver le menu
- -P+ pour sélectionner un chapitre, une chaîne, une bande
- 0 à 9 entrée d'un chiffre,
- P•P contenu de la cassette (VCR), choisir un chapitre DVD, choisir une fréquence (AMP)
- (d) timer du magnétoscope
- curseur haut/bas pour choisir le disque suivant ou précédent **(CD**)
- curseur gauche/droit pour choisir la bande précédente ou suivante (CD) recherche avant/arrière (AMP)
- DVD-R + récepteur, appuyez sur la touche ok + le chiffre 8.
- VCR, appuyez sur la touche OK + le chiffre 9.
- Sélectionnez l'indicateur DVD/R, SAT, AUX correspondant. La télécommande commandera votre DVD-R, DVD ou DVD-R en combinaison avec un récepteur (DVD/R), SAT (RC6) (SAT), CD-R ou VCR (AUX).

Remarque : Pour retourner aux modes préréglés en usine, enlevez les piles pendant quelques minutes, ou appuyez sur la touche **OK** + le chiffre 1 (mode DVD) ; ou + le chiffre 3 (SAT-RC5) ou + le chiffre 5 (mode CD).

# Conseils

| Entretien de<br>l'écran                                  | Ne pas toucher, frapper, frotter l'écran avec quoi que ce soit de dur, ce qui pourrait<br>rayer et abîmer l'écran de façon permanente. Ne pas frotter l'écran avec un tissus<br>poussiéreux contenant un produit chimique.<br>Ne pas toucher l'écran à mains nues ou avec un tissus gras (certains cosmétiques<br>sont dangereux pour l'écran).<br>Débrancher le TV avant tout nettoyage.<br>Lorsque la surface devient poussiéreuse, essuyer légèrement avec du coton<br>absorbant ou d'autres matériaux doux.<br>Ne pas utiliser d'acétone, toluène ou alcool sous peine de dommages chimiques.<br>Ne pas utiliser de nettoyant liquide ou en aérosol. Essuyer toutes gouttes (eau)<br>éventuellement projetées sur l'écran aussi vite que possible. Un contact prolongé<br>peut provoquer des déformations et des taches. |
|----------------------------------------------------------|----------------------------------------------------------------------------------------------------|
| Mauvaise image                                           | <ul> <li>Avez-vous choisi le bon système de télévision dans le menu d'installation manuelle?</li> <li>Votre téléviseur ou votre antenne interne se trouvent-ils trop près des HPs, d'une installation audio sans prise de terre, de tubes néon, etc.?</li> <li>La proximité de montagnes ou de hauts immeubles peut être à l'origine d'images dédoublées ou d'ombres. Parfois, on obtient une meilleure qualité 'image en changeant la direction de l'antenne externe.</li> <li>Est-ce que l'image ou le télétexte est méconnaissable? Vérifiez si vous avez introduit la fréquence correcte. Voir Installation, Installation manuelle, p. 6.</li> <li>La luminosité, la définition et le contraste sont-ils déréglés? Sélectionnez Préréglages d'usine dans le menu Configuration, Générale p. 8.</li> </ul>                |
| Absence d'image                                          | <ul> <li>Les câbles fournis avec l'appareil sont-ils bien raccordés? (Le câble d'antenne sur<br/>le téléviseur, l'autre câble d'antenne sur votre magnétoscope, le câble de tension<br/>sur l'écran).</li> <li>Vous avez mis le verrouillage hors service ?</li> <li>Avez-vous allumé votre ordinateur ?</li> <li>Vous voyez un écran noir et un indicateur bleu sur la face avant du téléviseur?<br/>Cela veut dire que le téléviseur ne supporte pas le mode d'affichage sélectionné.<br/>Réglez votre source HDMI sur un mode correct.</li> <li>En cas de doute, consultez votre revendeur.</li> </ul>                                                                                                    |
| Distorsion<br>numérique                                  | La mauvaise qualité de certains équipements numériques peut engrender une<br>distorsion de l'image numérique. Dans ce cas, sélectionnez le préréglage Doux<br>dans le menu Image, Smart image, sans changer les réglages manuellement.                                                                                                    |
| Absence de son                                           | <ul> <li>Aucune des chaînes diffuse du son? Vérifiez si le volume n'est pas réglé sur sa position minimum.</li> <li>Le son est-il interrompu lorsque vous appuyez sur la touche 11X?</li> </ul>                                                                                                    |
| Vous ne trouvez<br>pas de solution à<br>votre problème ? | Mettez votre téléviseur hors service. Remettez-le en service. N'essayez jamais de<br>réparer vous-même une panne de téléviseur.<br>Consultez votre revendeur ou un technicien.                                                                                                    |
| Télécommande                                             | <ul> <li>Si votre TV ne répond plus à la télécommande, les piles peuvent être déchargées.</li> <li>Vérifiez que la télécommande soit en mode correct.</li> <li>Vous pouvez toujours utiliser la touche <b>MENU</b> et les touches -/+ en haut ou sur le côté droit (selon le type de votre téléviseur) du téléviseur.</li> </ul>                                                                                                    |
| Veille                                                   | Votre TV consomme de l'énergie en veille. Cette consommation contribue a la pollution de l'air et de l'eau. Consommation : 2 W.                                                                                                    |
| Image VGA pas<br>stable ou pas<br>synchronisée           | Vérifiez si vous avez sélectionné le mode VGA correct dans votre ordinateur.                                                                                                    |
| Divers                                                   | Voir Suppléments, Spécifications sur ce CD.                                                                                                    |

### Avertissement concernant les images fixes sur l'écran du TV

Une caractéristique des écrans plasma (PDP) est que l'affichage d'une même image pendant une longue durée peut entraîner une image fantôme persistante à l'écran. Il s'agit du marquage du phosphore à l'écran.

Lors d'une utilisation normale, le téléviseur doit afficher des images en perpétuel mouvement et en perpétuel changement qui remplissent l'écran.

Exemples d'images fixes (cette liste n'est pas exhaustive, vous pouvez en rencontrer d'autres) :

- Menus TV ;
- Barres noires : lorsque des barres noires apparaissent sur la gauche et sur la droite de l'écran, il est recommandé de passer à un format d'image dans lequel l'image remplisse l'écran ;
- Logos des chaînes de télévision : posent un problème s'ils sont lumineux et immobiles. Il est moins probable que les graphiques animés ou de faible contraste entraînent un vieillissement non uniforme de l'écran ;
- Informations boursières : présentées en bas de l'écran TV ;
- Logos des chaînes de shopping et affichage des prix : lumineux et affichés en permanence ou fréquemment au même endroit sur l'écran TV. Parmi les exemples d'arrêts sur image figurent les logos, les images de synthèse, l'affichage de l'heure, les informations télétexte et les images affichées en mode 4:3, les images ou personnages statiques, etc.

Remargues :

- réduisez le contraste et la luminosité pendant le visionnage

- le marquage du phosphore à l'écran ne disparaît jamais complètement.

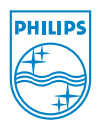